## Návod na import prihlášok z regaty.sk do Regis

1. A Admin rozhraní regaty.sk exportujte prihlášky pre Regis.

|                                                                                 |                        |              | _ | ~ |
|---------------------------------------------------------------------------------|------------------------|--------------|---|---|
| 🙄 ZONER Webmail = D: 🗙 🛛 😵 SVK REGATY 🛛 🗙 🐼 SVK                                 | REGATY - Admin × +     |              |   | ~ |
| ← → C                                                                           |                        | <b>0</b> 7 ☆ | M | : |
| 👍 SVK REGATY - Admin                                                            |                        |              | = |   |
|                                                                                 |                        |              |   | _ |
| + Pridať pretek                                                                 |                        |              |   |   |
|                                                                                 |                        |              |   |   |
| 254                                                                             |                        |              |   |   |
| Termín                                                                          |                        |              |   |   |
| 27.06.2020 - 28.06.2020                                                         |                        |              |   |   |
| Názov pretekov<br>24 hodinovka - FIVING CUP - súčasť seriálu O pohár Liptovskej | Mary                   |              |   |   |
| Registrácie                                                                     |                        |              |   |   |
|                                                                                 |                        |              |   |   |
| Zoznam pretekarov                                                               |                        |              |   |   |
| Dokumenty                                                                       |                        |              |   |   |
| Altustitu                                                                       |                        |              |   |   |
| Antuality                                                                       |                        |              |   |   |
| Sponzori                                                                        |                        |              |   |   |
| ()                                                                              |                        |              | ÷ |   |
|                                                                                 | O                      |              |   |   |
| 250 CTK                                                                         | Generovanie prinasok i | PUF)         |   |   |
| Termín                                                                          | Zadná strana prihlášky |              |   |   |
| 12:00.2020 - 14.06.2020                                                         |                        |              |   |   |
| Nazov pretekov<br>tosvo pretekov                                                | Export do Regisu (CSV  |              |   |   |

- Neotvárajte exportovaný súbor dvojklikom. Otvoril by sa v Exceli a ten by vám ukradol všetky úvodné nuly v registračných číslach. Napr. pretekár s registračným číslom 101 001 by mal číslo 101 1 a všetky úvodné nuly by ste museli dopísať v Regise znova.
- 3. V Regise najskôr vytvorte Nový pretek, zadajte všetky triedy a ich koeficienty a potom v Menu Prihlášky importujte prihlášky z regaty.sk

|    | <b>b</b>           | REGIS                                       | Regatov | ý info | ormačný systém                                |                    |
|----|--------------------|---------------------------------------------|---------|--------|-----------------------------------------------|--------------------|
|    | Pretek Prihla      | išky Výsledky Reg                           | jis     |        |                                               |                    |
|    |                    | Prihlášky lodí                              | F4      | 9      |                                               |                    |
|    |                    | Zoznam prihlásených pretekáro               | /       | Г      |                                               |                    |
| PI | Názov:             | Import prihlášok                            | F8      | i      | The Zmanif parameter / Zmail / / P            | Počet prihlásených |
|    | Júnová             |                                             |         | 9      | Ineda: Zinenic parameter / Zinaki Koel: Hozj. | lodi pretekarov    |
| L  | Miesto             | Lintoveké Mara                              |         |        | Vložiť novú triedu 💽                          |                    |
|    | Dátum:             |                                             | Doi:    |        |                                               |                    |
| ~  | Datum              | 6. 6. 2020                                  |         |        |                                               |                    |
| •  |                    | 6 7. 6. 2020                                |         |        |                                               |                    |
|    | <u>U</u> sporiada: |                                             |         |        |                                               |                    |
| m  | <u>R</u> iaditel': |                                             |         | 1      |                                               |                    |
| 1  |                    |                                             |         |        |                                               |                    |
|    |                    | Hozhodcovia                                 |         |        |                                               |                    |
| 4  | Hl.rozhodca:       |                                             |         |        |                                               |                    |
| 1  | RK:                |                                             |         |        |                                               |                    |
| •  | -                  | J                                           |         | _      |                                               |                    |
|    | Status:<br>TK:     | on-line<br>aktualizovaný on-line, 17-6-2020 |         |        |                                               |                    |
| -  | Reg.databáza:      | aktualizovaná on-line, 17-6-2020            |         |        |                                               |                    |

4. Ak budú pri importe chyby, Regis bude postupne hlásiť, ktoré riadky sa nepodarilo neimportovať. Poznačte si ich. Potom v Poznámkovom bloku opäť otvorte csv súbor z regaty.sk a manuálne opravte chyby. Najčastejšie je problém s číslom plachty ak je príliš dlhé. Napr. pre Laser je v čísle plachty aj skratka krajiny. Napr.

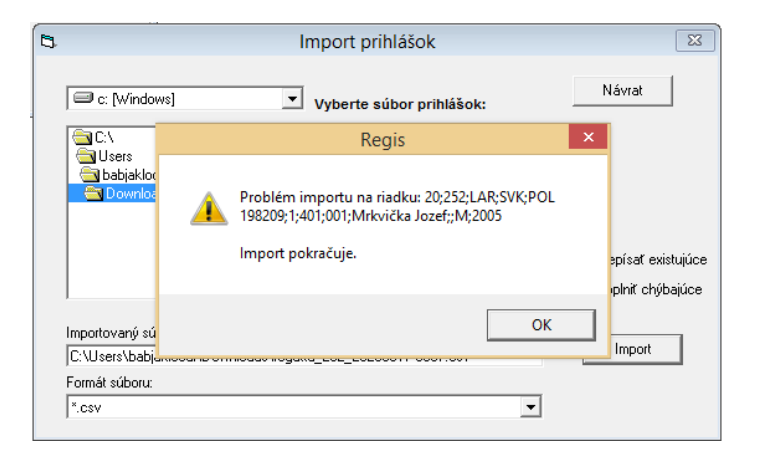

Opravte chyby v notepade, uložte, opakujte Import a prepíšte existujúce.

5. Import prihlášok je ukončený, keď sa Vám podarilo importovať všetky prihlášky.

| Import prihlášok               |                                         |                     |  |  |  |  |  |
|--------------------------------|-----------------------------------------|---------------------|--|--|--|--|--|
| C:\                            | Vyberte súbor prihlášok:                | Návrat              |  |  |  |  |  |
| Doseis Doseis Doseis Downloads | Importovaných záznamov: 55 / 55         | Prepísať existujúc  |  |  |  |  |  |
|                                | ОК                                      | C Dopiniť chýbajúce |  |  |  |  |  |
| C:\Users\babjaklocal\          | Downloads\regatta_252_20200617-0907.csv | Import              |  |  |  |  |  |
| Formát súboru:                 |                                         |                     |  |  |  |  |  |
| *.C\$V                         | •                                       |                     |  |  |  |  |  |

6. V Regise skontrolujte všetky prihlášky. Ak niekto zadal nezmyselné registračné číslo je treba ho manuálne opraviť priamo v Regise.

|        |                  |       |       |          |           | Zadávanie prihlá                  | šok                       |                 |            |  |
|--------|------------------|-------|-------|----------|-----------|-----------------------------------|---------------------------|-----------------|------------|--|
|        | Trieda           |       | otimi | st       | _         | •                                 |                           |                 | Koniec     |  |
|        | Nová Plachta:    | SV    | K 84  |          |           |                                   |                           |                 |            |  |
| _      | Bea.či           | íslo: | -     | Bol      | k nar.:   | Meno:                             | Názov klubu:              | Poznámka:       |            |  |
|        | Kormideli k: 103 | d     | 42    | 2        | 010       | Osuská Sára                       | Tatran Bratislava         |                 |            |  |
|        |                  |       | /     | <i>.</i> |           | ,                                 |                           |                 |            |  |
|        |                  |       |       |          |           |                                   | ⊻ložiť                    | <u>U</u> ložiť  | Zrušiť loď |  |
| B 117  | (1.1.00          |       |       |          |           |                                   |                           |                 |            |  |
| rinlas | ene lode: 30     |       | XI-1- | -        | Nee       | Manual data h                     | 10.5                      | De ses families |            |  |
| SVK    | Plachta          | 103   | CISIO | 41       | Nar. 2008 | Kormidelník<br>Babinčák Tomáč     | Klub<br>Tatran Bratielava | Poznamka        | <b>^</b>   |  |
| SVK    | 11               | 103   | 607   | 42       | 2000      | Brachtlová Vanda                  | Slovan Bratielava         |                 | _          |  |
| SVK    | 12               | 101   | 631   | 42       | 2010      | Skuráková Olívia                  | Slovan Bratislava         |                 |            |  |
| SVK    | 12               | 103   | 441   | 32       | 2010      | Sonúchová Emma Mária              | Tatran Bratielava         |                 | _          |  |
| SVK    | 27               | 223   | 217   | 41       | 2010      |                                   | YC LIMAR                  |                 |            |  |
| SVK    | 38               | 223   | 195   | 32       | 2007      | Valentinyová Sofia                | VCLIMAR                   |                 | _          |  |
| SVK    | 81               | 103   | 438   | 42       | 2011      | Vargová Ema                       | Tatran Bratislava         |                 |            |  |
| SVK    | 82               | 103_  | 445   | 42       | 2009      | Prokopcová Adela                  | Tatran Bratislava         |                 |            |  |
| SVK    | 83               | 103   | 444   | 32       | 2005      | Prokopcová Nina Tatran Bratislava |                           |                 |            |  |
| SVK    | 84               | 103   | d     | 42       | 20 0      | Osuská Sára                       | Tatran Bratislava         |                 |            |  |
| SVK    | 111              | 101   | 623   | 42       | 2011      | Schmidt Monika                    | Slovan Bratislava         |                 |            |  |
| SVK    | 143              | 106   | 181   | 41       | 2011      | Holák Adam                        | Slávia Senec              |                 |            |  |
| SVK    | 244              | 239   | 003   | 31       | 2007      | Bača Samuel                       | TJ Oravan                 |                 |            |  |
| SVK    | 500              | 223   | 228   | 42       | 2009      | Zimáni Zuzana                     | YC LIMAR                  |                 |            |  |
| SVK    | 517              | 223   | 147   | 42       | 2010      | Brestovská Tamara                 | YC LIMAR                  |                 |            |  |
| SVK    | 535              | 105   | 315   | 42       | 2009      | Stoláriková Lucia                 | YC Dynamo Energia         |                 |            |  |
| SVK    | 541              | 223   | 110   | 41       | 2008      | Brestovský Oliver                 | YC LIMAR                  |                 |            |  |
| SVK    | 580              | 223   | 183   | 32       | 2007      | Bartánusová Tereza                | YC LIMAR                  |                 |            |  |
| SVK    | 700              | 239   | 012   | 31       | 2006      | Caspar John Whitehead             | TJ Oravan                 |                 |            |  |
| SVK    | 705              | 239   | 006   | 31       | 2007      | Vlčák Jakub                       | TJ Oravan                 |                 |            |  |
| SVK    | 803              | 223   | 138   | 32       | 2007      | Ursínyová Zuzana                  | YC LIMAR                  |                 |            |  |
| SVK    | 841              | 223   | 240   | 41       | 2013      | Brestovský Jerguš                 | YC LIMAR                  |                 |            |  |
| SVK    | 905              | 223   | 107   | 32       | 2007      | Kocanová Valária                  | VCLIMAR                   |                 | •          |  |